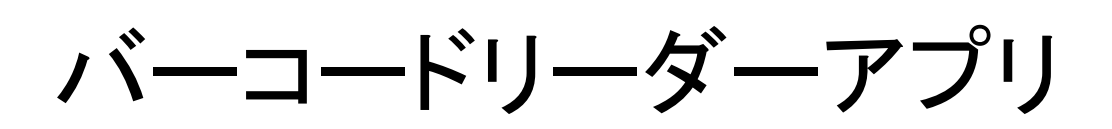

# 操作マニュアル

<2024 年 8 月19 日更新版>

## 目次

- 1. はじめに
  - 1.1. このマニュアルについて
  - 1.2. バーコードリーダーアプリとは
  - 1.3. バーコードリーダーアプリとJOANR での症例データの登録・編集について
  - 1.4. メンバー権限の分類とID・パスワードについて
- 2. バーコードリーダーアプリの使い方
  - 2.1. アプリのインストール
    - 2.1.1. iOSデバイス(iPhone)の場合
      - 2.1.1.1. 引き換えコードの入手
      - 2.1.1.2. App Store からのダウンロード
    - 2.1.2. Android デバイスの場合
    - 2.2. ログインとログアウト
    - 2.3. 初回利用時のパスコード設定
    - 2.4. アプリの基本構成
    - 2.5. 所属施設の切り替え
    - 2.6. データ登録の流れ
    - 2.7. 症例フォルダの作成
    - 2.8. バーコード読取りとバーコードデータ登録
    - 2.9. オフライン時の読取りについて

#### 3. JOANR での操作

- 3.1. JOANR ダッシュボード画面について
- 3.2. 症例データへのバーコードデータ登録
- 3.3. エラーメッセージについて
- 3.4. バーコードー覧画面について
- 4. 補足
  - 4.1. 読取り可能なバーコードについて
  - 4.2. 用語解説

## 1. はじめに

1.1.このマニュアルについて

このマニュアルは、日本整形外科学会の症例登録システムである「JOANR」に付随するバー コードリーダー アプリケーションソフト(以下、アプリ)と、アプリを用いて読取った医療材料(以下、 製品)を症例登録する手順についてまとめたものです。 マニュアルについてご質問・ご意見・ご要望がございましたら、JOANR お問い合わせフォーム (https://www.joanr.org/inquiry/form)までご連絡ください。

1.2. バーコードリーダーアプリとは

日本整形外科学会手術症例登録システム「JOANR」の入力補助ツールとして、製品のバーコードをスマートフォンで読取るためのアプリケーションソフトです。

なお、iOS は 3 世代(17、16、15)、Android は 4 世代(14、13、12、11)までをサポートしています。

1.3. バーコードリーダーアプリとJOANR での症例データの登録・編集に ついて

アプリでは手術で用いた製品のバーコードを読取り、バーコードデータを生成します。 読取られたバーコードデータは症例フォルダに紐づけてサーバーにアップロードされます。 バーコードデータはクラウド上に保存され、PC端末からデータ編集や連携が可能となります。 また、読取ったバーコードが商品検索の結果該当しなかった場合は、自動で管理者に通知され ます。

#### 【システム概要】

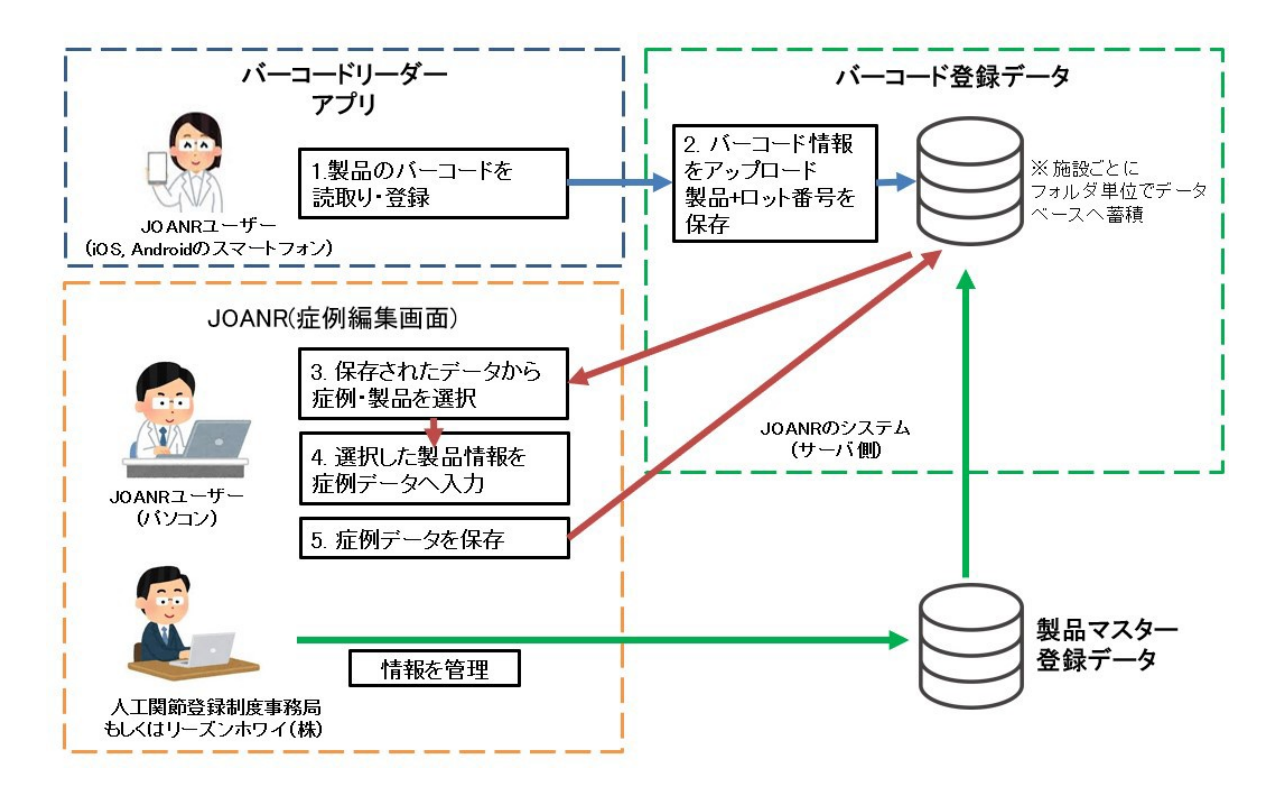

1.4.メンバー権限の分類とID・パスワードについて

アプリ利用者はe-learningを修了したJOANR 参加医師とデータマネージャーに限定されます。 アプリではメンバー権限を「日整会会員」と「データマネージャー」の2区分としています。 ユーザーが複数施設に所属している場合は、所属施設を切り替えることができます。

日整会会員ユーザー、データマネージャーユーザーともにログインにはJOANR でのID/パスワードを利用します。

## 2. バーコードリーダーアプリの使い方

- 2.1. アプリのインストール
  - 2.1.1. iOS デバイス(iPhone)の場合
     2.1.1.1.引き換えコードの入手
     JOANR にログインして、以下の手順で引き換えコードを入手します。

#### 【引き換えコード入手の流れ】

|                                                                                                    |                             | I      | ホーム   JOANR | こついて   お知らせ   オン                  | /ラインマニ    |
|----------------------------------------------------------------------------------------------------|-----------------------------|--------|-------------|-----------------------------------|-----------|
| 鈴木 裕崇     ▶<br>病設切り替え.▶                                                                                       | <ol> <li>① 氏名をクリ</li> </ol> | ックします。 |             | ステータス                             |           |
| RWテスト大学附属病院<br>65<br>・ メンバー 2                                                                                 | 全て                          | ▼ 登録   | lDまたは加工IDを入 | 力 二 未入力                           | □ 入力      |
| <ul> <li>■ スパー</li> <li>2</li> <li>■ 累計登録数 (承認済み)</li> <li>13</li> <li>2021年度 0</li> <li>2020年度 13</li> </ul> | 該当件数:47件                    |        |             |                                   |           |
| 医長(日整会会員)<br>ダッシュボード                                                                                          | 手術日                         | レジストリー | 調査票種別       | 症例識別子                             | 手術時<br>年齢 |
|                                                                                                    | 2020年11月08日(日) 📀            | 脊椎脊髄手術 |             | 加工ID: test<br>登録ID: 0000000065_48 | 19歲       |
|                                                                                                    | 2020年10月07日(水) 🝳            | 脊椎脊髄手術 |             | 加工ID: test<br>登録ID: 0000000065_47 | 10歳       |
| ▶ 新規症例登録                                                                                                    |                             |        |             | An mine in the                    |           |

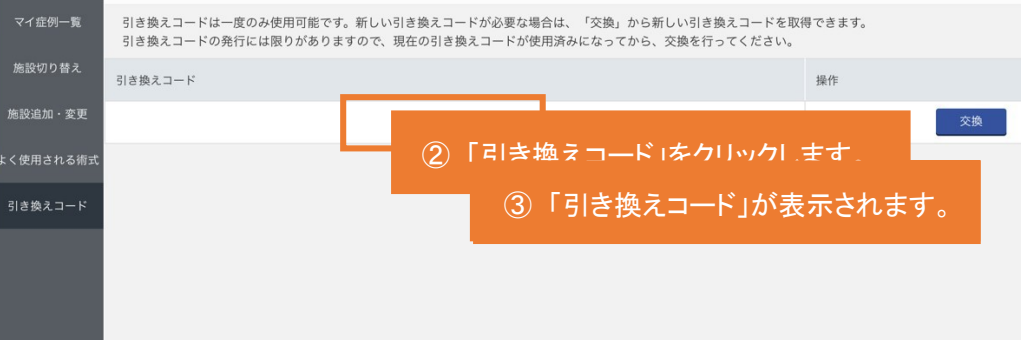

2.1.1.2. App Store からのダウンロード

端末上のApp Store アプリ 🕹を開き、以下の手順でApp Store からアプリのダウンロードを行います。

【App Store からのダウンロードの流れ】

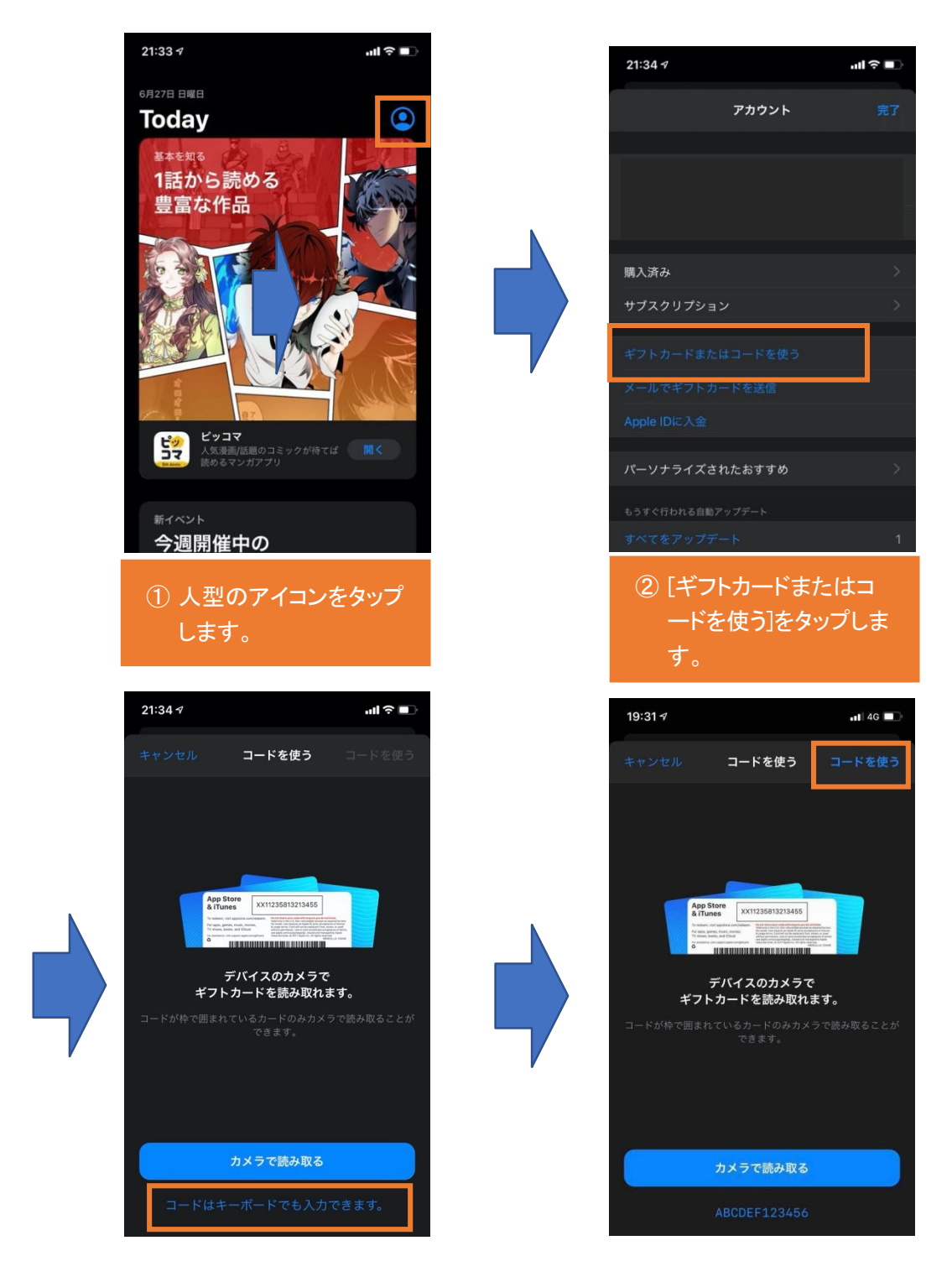

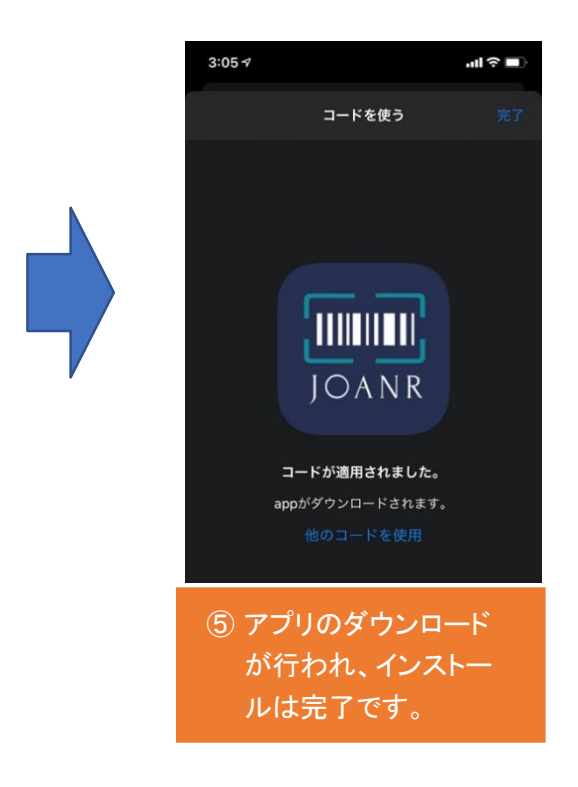

## 2.1.2. Android デバイスの場合

以下の手順でGoogle Play からアプリのダウンロードを行います。

- 1. 端末上のGoogle Play ストアアプリとを開きます。
- 2. [検索]タブを開きます。
- 3. JOANR バーコードリーダーアプリを検索します。
- 4. 説明を読み、該当アプリであることをご確認ください。
- 5. [インストール]をタップします。
- 6. アプリのダウンロードが行われ、インストールは完了です。

## 2.2. ログインとログアウト

JOANR と同一の日整会会員ID とパスワードでログインしてください。 ログイン画面下部で日整会会員ユーザーとデータマネージャーユーザーの切替を行えます。 該当するユーザーアカウントでログインしてください。

アプリに一度ログインした後は、強制的なログアウト機能はございません。ログアウトはアプリの《設定》ページより行います。

【ログイン手順】

| all SoftBank 40 @ 11:05 | • • • • • • • • • • • • • • • • • • •                                                                                                    |  |
|-------------------------|----------------------------------------------------------------------------------------------------|--|
| $\int \bigcirc A N R$   | $\int \bigcirc A N R$                                                                                                    |  |
| 会員ID<br>会員ID            | データマネージャ向け<br>メールアドレス                                                                                                    |  |
| パスワード<br>パスワード          | パスワード     ① ID とパスワードを入力します       パスワード     ② [ログイン]をタップします。                                                                                                    |  |
| ログイン<br>データマネージャーに切替    | ログイン ログイン ログイン ロックイン ロックイン ロ |  |

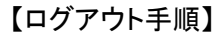

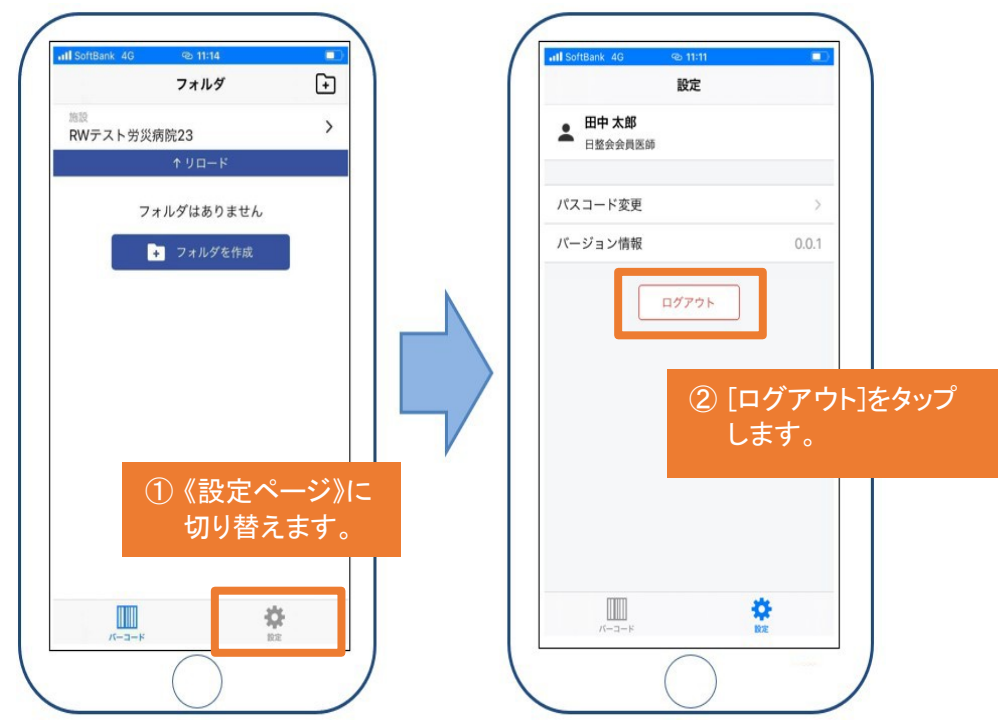

2.3. 初回利用時のパスコード設定

初回ログイン時のみパスコードの設定が必要となります。 2回目以降は設定したパスコードの入力でのログインとなります。 パスコードの設定をタップし、任意の数字 4 文字を入力してください。確認の為、2 度入力を求 められます。画面が切り替われば完了です。

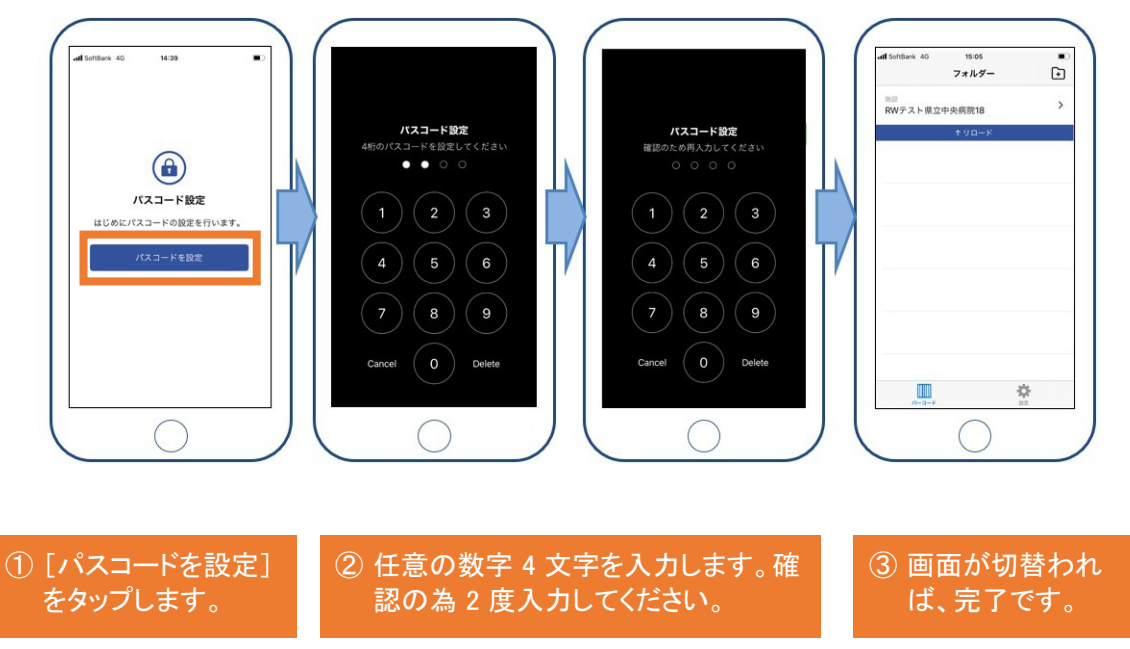

【パスコードの設定の手順】

### 2.4. アプリの基本構成

アプリはホーム画面であり、症例・バーコードデータ登録を行う《バーコードページ》と、ユーザー 情報の閲覧等を行う《設定ページ》の2つから成り立っています。

《バーコードページ》・・・アプリのホーム画面です。ログインすると開くページです。 新規症例フォルダ作成、施設の確認・変更を行います。
《設定ページ》・・・ パスコードの変更やバージョン情報の確認が出来ます。
ログアウトもこちらから行います。

【画面構成】

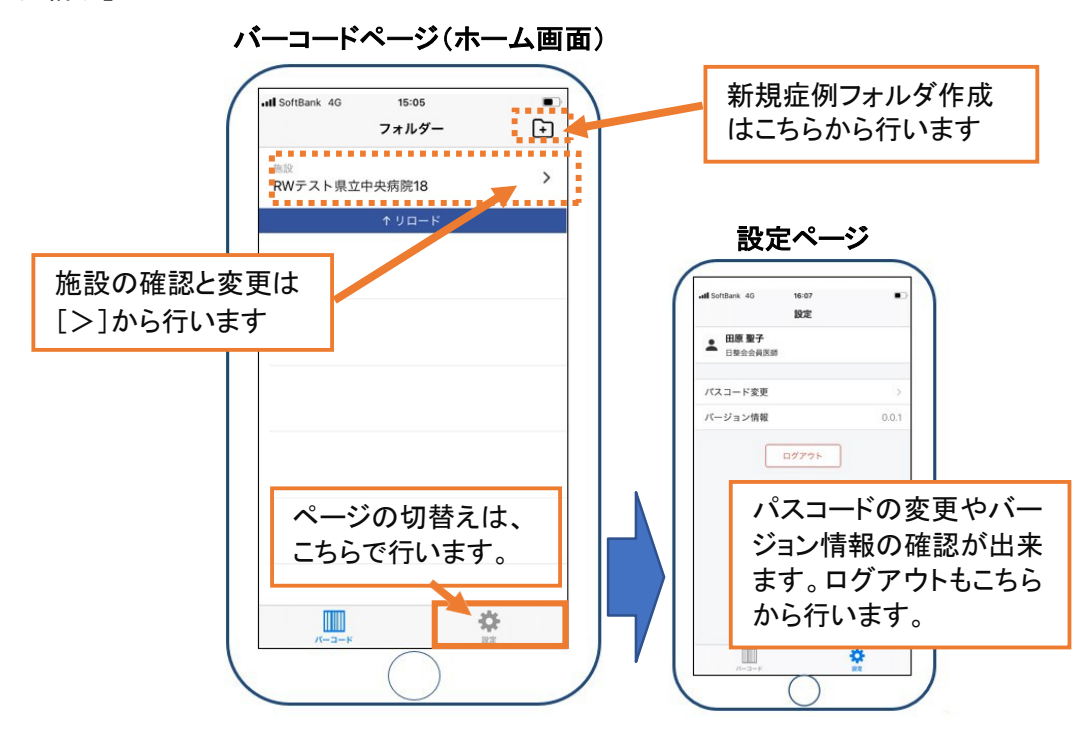

2.5.所属施設の切り替え

ユーザーが複数施設に所属している場合は、所属施設を切り替えることが出来ます。 《バーコードページ》上部の[>]をタップし、施設選択画面を開き施設変更を行います。

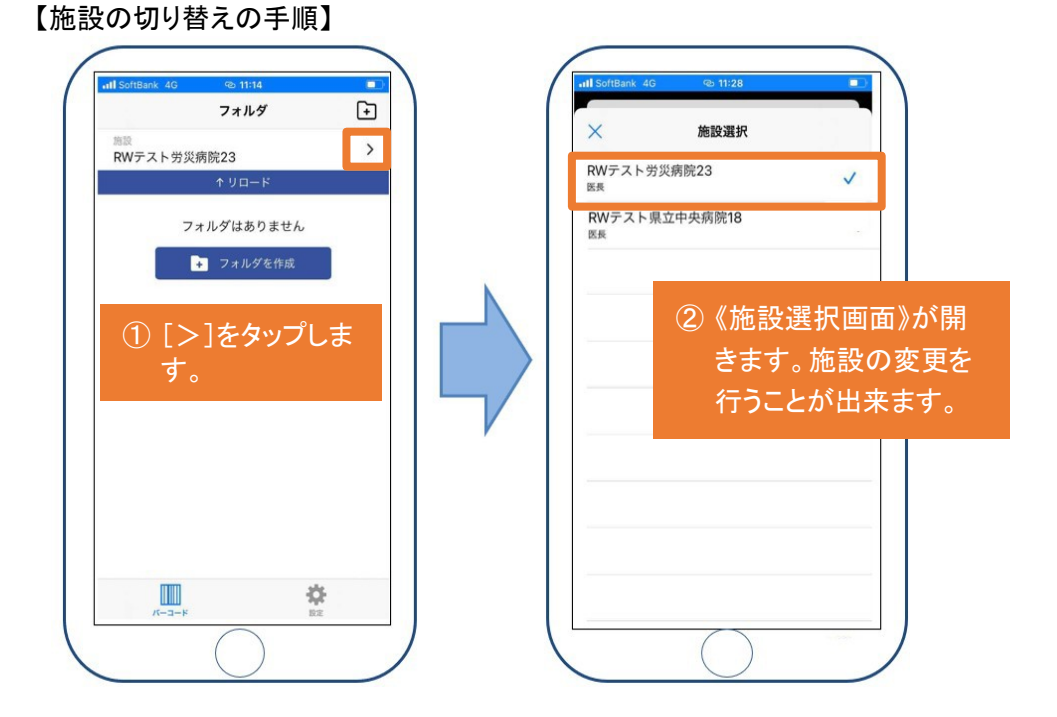

2.6. データ登録の流れ

バーコードの読取りを行うには、まず症例フォルダの作成を行います。症例フォルダ作成後、バ ーコード読取り・登録を行います。

バーコード読取り後も、症例情報の編集・修正は可能です。

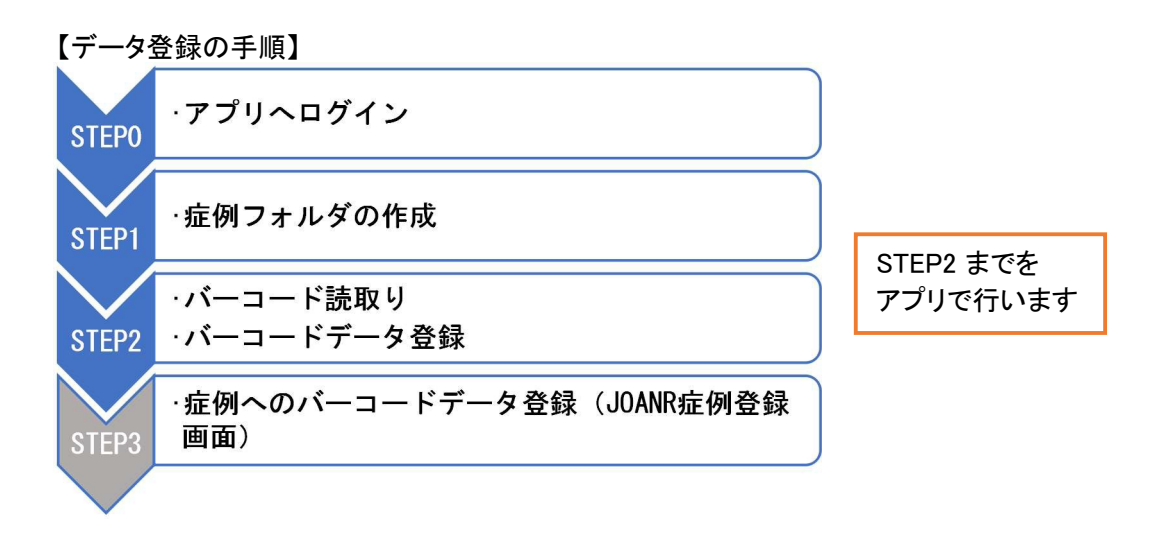

次ページ以降で STEP1 からの操作手順をご説明いたします。

2.7. 症例フォルダの作成

[フォルダのアイコン]をタップし、《フォルダ新規作成ページ》を開き項目を入力します。

- 施設 ・・・手術を行った施設を選択してください。作成したフォルダおよびフォルダ 内のデータは、選択した施設の全ユーザーから閲覧可能となります。
- ▶ 手術日・・・・手術を行った日にちを入力してください。
- ▶ 加工ID····各施設のルールに従って匿名化された加工 ID を登録してください。
- ▶ 術者 ・・・ 術者を入力してください。
- ▶ 部位(左右) ・・・片側/両側(右)/両側(左)から手術を行った部位を選択して下さい。
- ▶ 備考 ・・・その他共有すべき事項や伝達事項があればご記入下さい。

【症例フォルダ作成の手順】

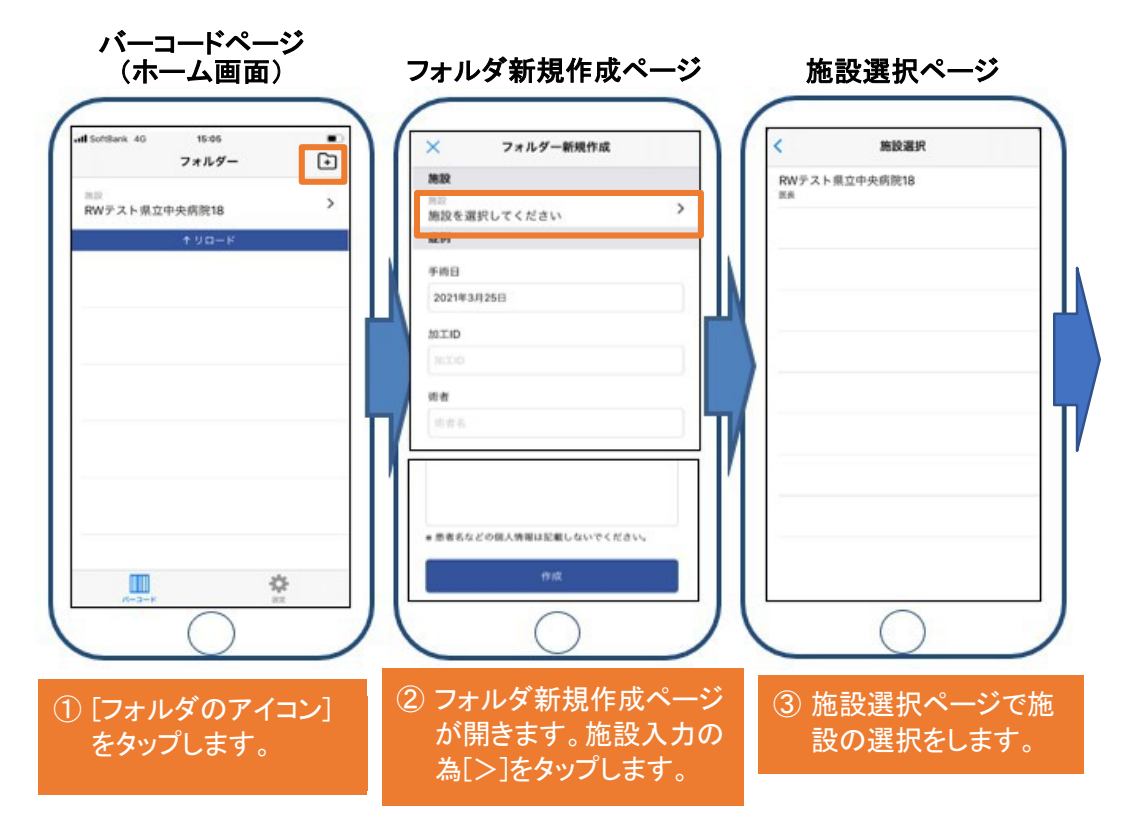

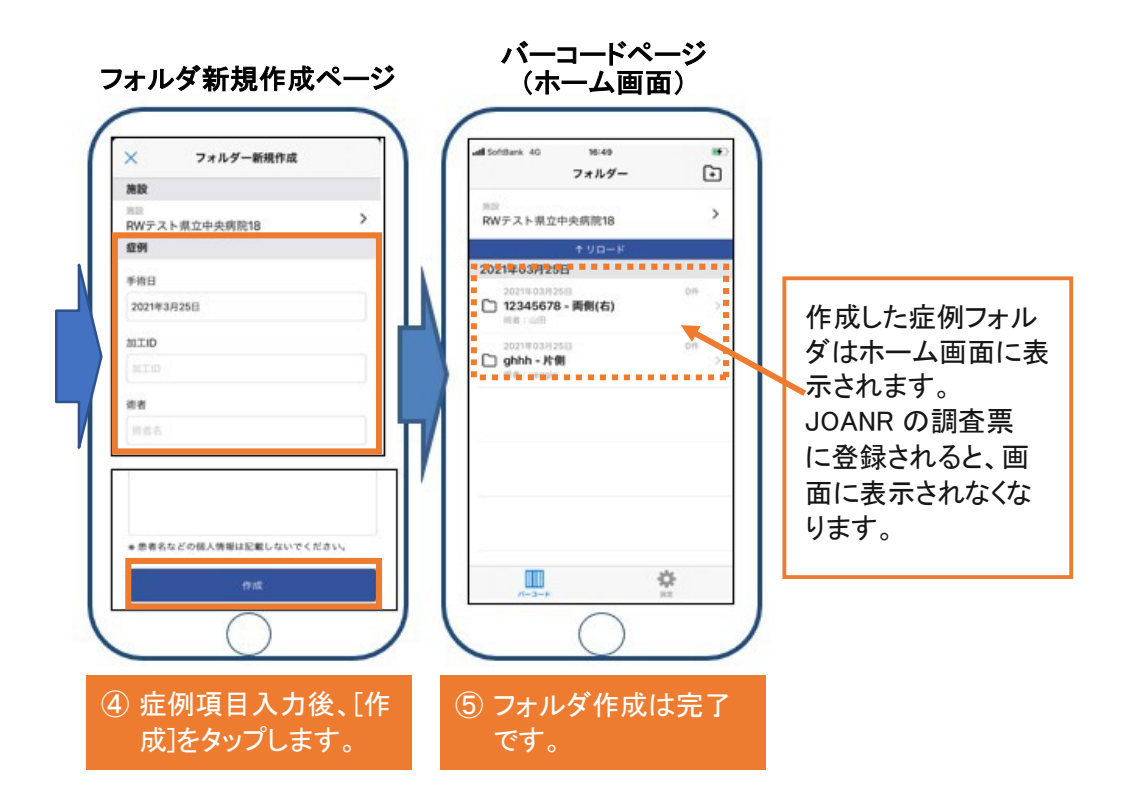

#### 【症例フォルダ作成の注意事項】

| × フォルダー新規作成<br>施設<br>施設を選択してください。 | :    |     | 手術日<br>デフォルトは「本日」の日付けが設定されています。<br>タップし該当の日付けに切り替えてください。       |
|-----------------------------------|------|-----|----------------------------------------------------------------|
| 施設を選択してくたさい<br><b>症例</b>          |      | 11. |                                                                |
| 手術日<br>2021年3月25日<br>加工ID         |      |     | 加工ID<br>JOANR 調査票と同じ加工ID を入力してください。<br>カルテ番号などの個人情報は入力しないで下さい。 |
| 2017D<br>術者<br>指者名<br>部位と儒考       |      |     | 部位<br>片側/両側(右)/両側(左)が選択できます。<br>両側同時の場合はそれぞれのフォルダを作成して<br>下さい。 |
| 部位(左右)                            | 片側 > |     |                                                                |
| 備考(任意)                            |      |     | 備考<br>患者名等の個人情報に該当する内容は絶対に入力<br>しないで下さい。                       |

2.8. バーコード読取りとバーコードデータ登録 症例フォルダの作成後にバーコード読取りが可能となります。作成した症例フォルダの中から、 バーコードデータを登録する症例フォルダを開きます。 [読取]をタップし《スキャン画面》が開いたら、赤枠の内側に納まるようバーコードを映します。

読取りが成功すると確認画面が表示されますので、[確認]をタップして下さい。「バーコードを 登録しました」というメッセージが出れば登録は完了です。 既に読取り済のバーコードを再度読み込もうとすると、エラーメッセージが表れます。

【バーコード読取り・登録の流れ】

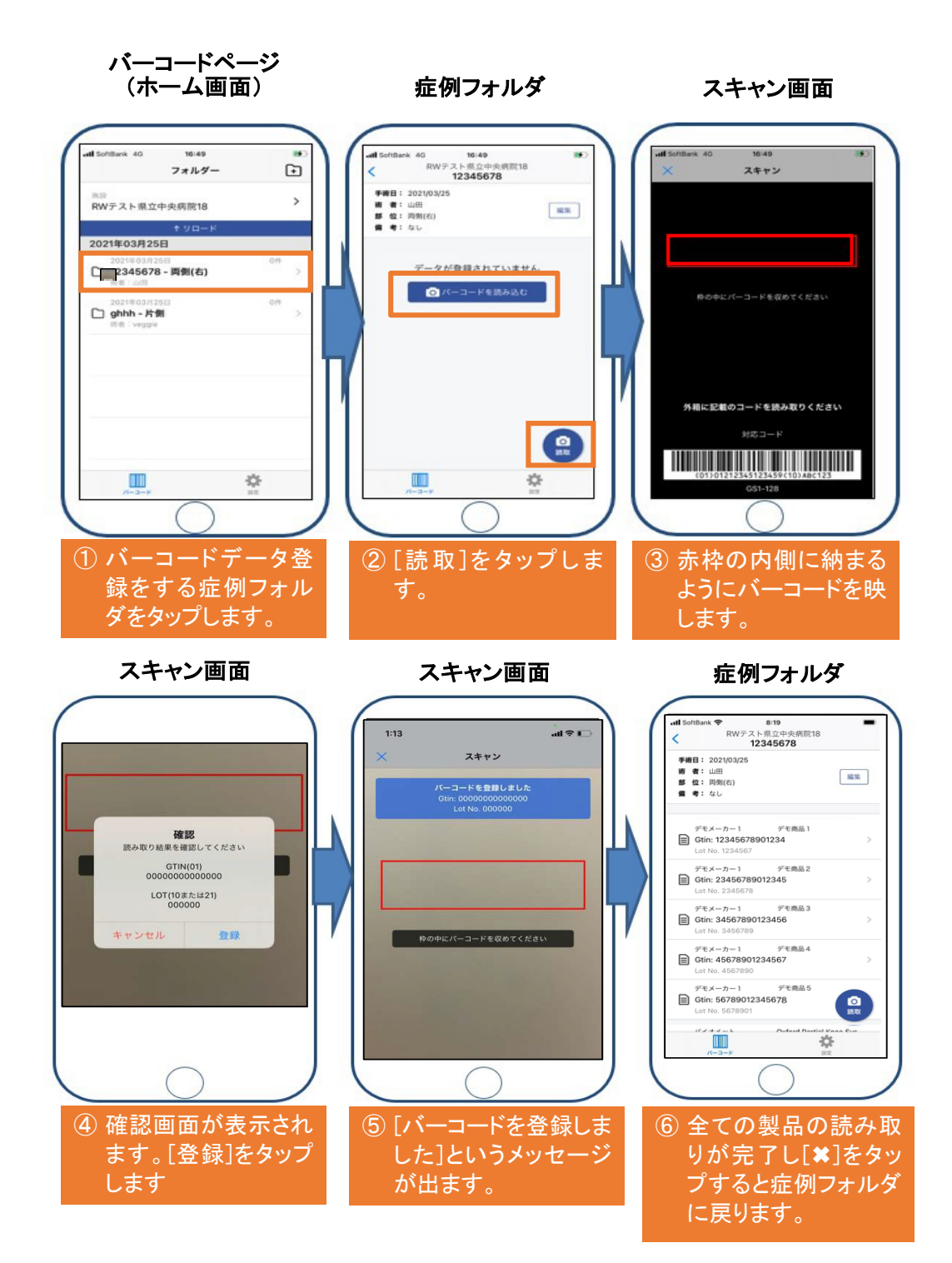

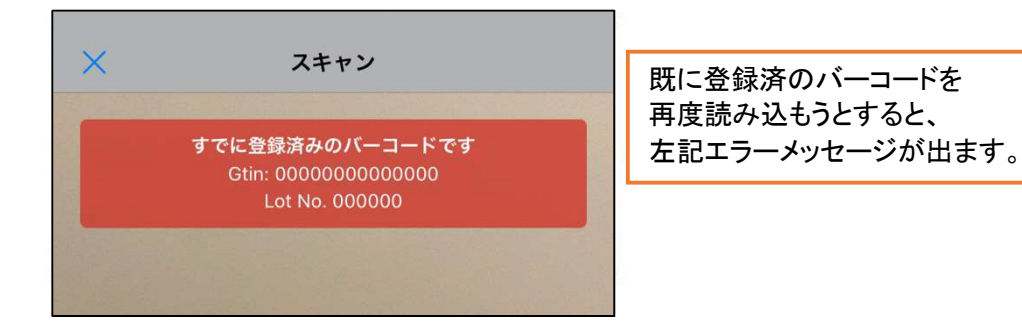

#### 【バーコード読取り後の症例フォルダ】

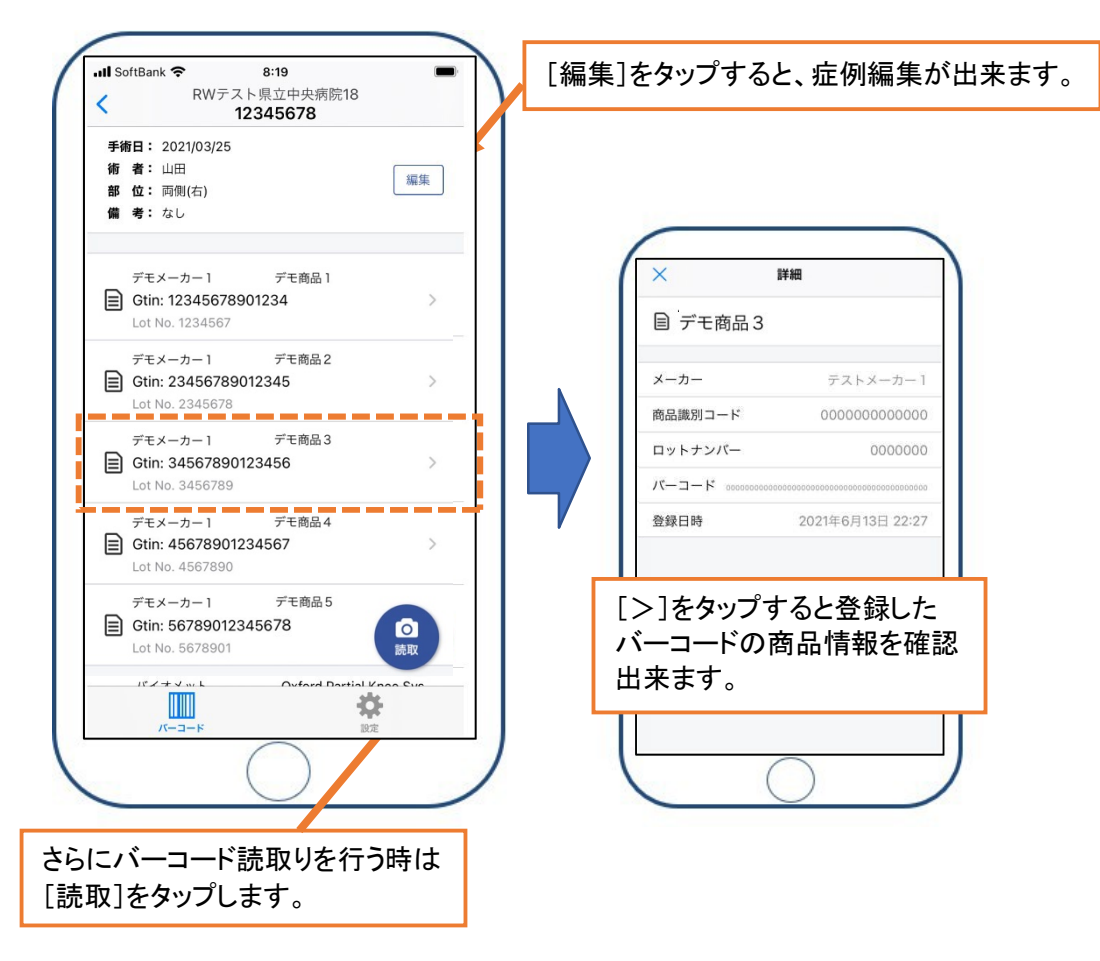

2.9.オフライン時の読取りについて

手術室などインターネットが繋がらない環境でも、症例フォルダ作成とバーコード読取り・登録は 可能です。 作成されたフォルダと登録されたバーコードデータは、オンラインになったタイミングでサーバー にアップロードされます。

## 3. JOANR での操作

3.1. JOANR ダッシュボード画面について

バーコードリーダーアプリの機能追加によりJOANR ダッシュボード画面に変更が生じておりま す。利用者申請一覧の下位にバーコード一覧ボタンが追加されました。 バーコードー覧ボタンについては、3.3 でご説明します。

| J @ A N R                                                                       | ホーム   XONNRCOVIC   お祝らせ   オンラインマニュアル   よくある頃間   ダッシュホート お問い合わせ ログアウト                                                                     |            |                  |                                            |           |       |                       |           |           |        |
|---------------------------------------------------------------------------------|----------------------------------------------------------------------------------------------------|------------|------------------|--------------------------------------------|-----------|-------|-----------------------|-----------|-----------|--------|
| 田原 聖子 🕨                                                                         | ■ 症例一覧                                                                                                    |            |                  |                                            |           |       |                       |           |           |        |
| <ul> <li>         RWテスト豊立中央病院18 ①     </li> <li>         メンパー 1     </li> </ul> | ビジストリー         在登録的子         ステータス         終後の影響           全て         登録回るまたは加工Dを入力         入力申         入力方官         単純の         30日以上距離 |            |                  |                                            |           |       |                       |           | 検索        | リセット   |
| ■ 第11音録数(単語系み) 85<br>2021年度 0 2020年度 85<br>医長(日整合会員)                            | 该当件数:98件                                                                                                    |            |                  |                                            |           |       |                       |           | N並び替え 量録日 | t v    |
| ➡ ダッシュボード                                                                       | 手術日                                                                                                    | レジストリー     | 調査票種別            | 症例識別子                                      | 手術時<br>年齢 | 12.81 | 登録日時                  | ステータ<br>ス | 操作        |        |
| ■ 症例一覧                                                                          | 2020年05月07日(木)                                                                                                    | 人工開始手術     | THA              | 加工ID: 0863yv<br>空録ID: 00000000018_100      | 49歳       | 男性    | 2021年04月19日(月) 12時55分 | 入力中       | STHE NEED | 79182  |
|                                                                                 | 2021年03月25日(木)                                                                                                    | 人工開節手術     | 輪創学的TSA/リバース型TSA | 加工ID: 12345678<br>登録D: 00000000018_99      | 52歳       | 男性    | 2021年03月29日(月) 11時59分 | 入力中       | ITH NUS   | 79182  |
| 曲 施設メンバー一覧                                                                      | 2021年01月16日(土)                                                                                                    | 關節續視下手術    | 足疑節              | 加工ID: khyt34865<br>登録ID: 00000000018_98    | 26艘       | 女性    | 2021年03月07日(日) 22時03分 | 未入力       | ITHE NES  | i Mitt |
| 🏭 利用者申請一覧 😡                                                                     | 2021年01月05日(火)                                                                                                    | 開節鏡視下手術    | 感開始              | 加工ID: 0863yv<br>登録ID: 00000000018_97       | 125艘      | 男性    | 2021年03月07日(日) 22時01分 | 未入力       | ITHE NES  | i Misk |
| Ⅲ バーコード一覧                                                                       | 1021                                                                                                    |            |                  | +++++                                      |           | 男性    | 2021年03月04日(木) 22時41分 | 未入力       | ITHE NES  | i Mitt |
|                                                                                 |                                                                                                    |            | ッシンか追加           | されまし/2                                     | 0         | 女性    | 2021年03月03日(水) 09時19分 | 果入力       | 1748 NIS  | i With |
|                                                                                 | 2021年01月02日(土)                                                                                                    | 一般的な整形外科手術 |                  | 加工ID: 12344366<br>登録ID: 00000000018_94     | 103歳      | 女性    | 2021年02月28日(日) 12時05分 | 束入力       | ITHE NUS  | i With |
|                                                                                 | 2021年01月04日(月)                                                                                                    | 一般的な整形外科手術 |                  | 加工ID: 12344566mmmm<br>登録ID: 00000000018_93 | 61歳       | 女性    | 2021年02月25日(木) 13時23分 | 東入力       | ITHE NE   | 副餘     |

【JOANR 画面\_\_ダッシュボードの変更】

3.2. 症例データへのバーコードデータ登録

JOANR 症例登録画面の調査票入力において、使用した製品の有無を選択した後、「フォルダ 読込]をクリックすると製品情報が読込まれます。

JOANR での症例登録に関する詳しい説明は、「JOANR 操作マニュアル」をご確認ください。

| <u>ANK</u>                  | ● 手術日 2020年05月07日(木)          | ▶年齢 49歳 ▶性別 男性                                                                                                    | 一覧に戻る                                           |
|-----------------------------|-------------------------------|----------------------------------------------------------------------------------------------------|-------------------------------------------------|
| 基本項目                        | ■ /口四<br>既往手柄 <sup>4</sup>    | ※ 右の脱鏡節に開する既住手術のみを入力。左THAなどは入力不要。<br>※ 骨切り術:骨に緩作を加えた競動園存手術のこと。厚孔術はその他に入力。                                                                                                    |                                                 |
| 人工関節手術<br>(THA)<br>≤45885   | 手術診断名*                        | <ul> <li>○一次性OA</li> <li>○ 更限日性OA</li> <li>○ ION</li> <li>○ 外傷</li> <li>○ RA(RA執係)(原意を含む)</li> <li>○ その他</li> </ul>                                                                   |                                                 |
| 右侧                          | ■ 左側<br>手術側で左または両側を選択した時、     | 入力項目が表示されます。                                                                                                    |                                                 |
| 手柄手技<br>右側                  | 手術手技                          |                                                                                                    |                                                 |
| を第<br>使用したコンボー<br>ネント<br>右側 | ▪<br>アプローチ*                   | アプローダは中朝新との場所で、前方、前方、前方、向方に分ける<br>④ 前方 〇 前方 〇 夜方 〇 その色<br>※ 前方:中朝新より前方よりアプローチする、DAAやDCMPAL52ど                                                                                         |                                                 |
| 左側                          | 大転子*                          | <ul> <li>※例:=現鉄を構成されまった」=日頃まであってニーナである。Oil/Hadingstantschuteid<br/>※例:=現鉄を構成されたあってコーナである。Oil/Hadingstantschuteid<br/>※Tanu-InnovallをOdDICAT8</li> <li>● 外印紙 〇一切加合しの加合してある。</li> </ul> | <ol> <li>1 調査票入力画面にて使用した製品の有無を選択した後、</li> </ol> |
|                             | minimally invasive technique* | ▲ ~ mulacuk + +y-web/加速(m/ch/meo))<br>● なし ○ あり ○ 不要                                                                                                    | [フォルダ読込]をクリックしま                                 |
|                             | navigation system*            | <ul> <li>         ・申使用         ・         ・         ・</li></ul>                                                                                                    | す。                                              |
|                             | robotics*                     | <ul> <li>         ・         ・         ・</li></ul>                                                                                                    |                                                 |
|                             |                               | インプラントに対してのセメント使用                                                                                                    |                                                 |
|                             | <のあるものは必須項目です                 |                                                                                                    | フォルダ読込 一時保存 入力完了 介の                             |
|                             |                               |                                                                                                    |                                                 |

 《フォルダー覧》が開きま すので、該当フォルダを 選択します。

|     |                      | フォルダから商品データを読み込む                                                                                    | ×  |
|-----|----------------------|----------------------------------------------------------------------------------------------------|----|
|     |                      | 現在開いている商品欄にフォルダ内の商品を登録します。                                                                          |    |
| フォル | ダー覧                  | ī                                                                                                   | 4件 |
|     | 手<br>術<br>部<br>術     | <ul> <li>1 日: 2021年04月01日(木)</li> <li>1 D: 125785558</li> <li>位: 両側(左)</li> <li>者: 山田 一郎</li> </ul> |    |
|     | 手 新<br>加 ]<br>部<br>術 | i 日: 2021年03月31日(水)<br>[10: 20210331<br>位: 両側(左)<br>者: 山田 一郎                                        |    |
|     | 手 刹<br>加 ]<br>部<br>術 | i 日: 2021年03月29日(月)<br>[10: 87654321<br>位: 片側<br>者: 山田 一郎                                           |    |
|     | 手 糾<br>加 ]<br>部      | j 日: 2021年03月25日(木)<br>D: ffhhfs<br>位: 片側<br>者: Goff                                                |    |

|                        | フォルダから商品データを読み込む                               | × |                                           |
|------------------------|------------------------------------------------|---|-------------------------------------------|
| 手術日<br>加工に<br>部位<br>術者 | : 2021年03月25日(木)<br>: ffhhfs<br>: 片側<br>: Goff |   |                                           |
| 登録する商品                 |                                                |   |                                           |
| コード                    | 000000000000000000000000000000000000000        |   |                                           |
| 登録対象                   | 人工関節手術 / 解剖学的TSA/リバース型TSA / 部品・補強部品            |   |                                           |
| カタログNo                 | 1234.56.789                                    |   |                                           |
| メーカー名                  | デモメーカー1                                        |   |                                           |
| 商品名                    | デモ商品1                                          |   |                                           |
| ロットNo.                 | 1234567                                        |   |                                           |
|                        |                                                |   | <ol> <li>     ※ 会すて制 日 た 確認   </li> </ol> |
|                        | 登録する商品を確認し、登録水タンを押してください                       | 6 | ③ 登録9 る製品を確認<br>し、[商品を登録]をクリ<br>ックします。    |
|                        | もどる 商品を登録                                      |   |                                           |

3.3. エラーメッセージについて

バーコードデータ登録の際のエラーメッセージとその理由は以下のとおりです。

【エラーメッセージー覧】

| エラーメッセージ                 | エラーの理由                                                          |
|--------------------------|-----------------------------------------------------------------|
| 「すでに登録済の商品です」            | 紐づいている商品が商品マスターにあり、調査票に適応可能だが、<br>すでに同一商品が存在している状態を表します。        |
| 「登録対象の項目が有効になっ<br>ていません」 | 紐づいている商品が商品マスターにあるが、調査票の項目が展開<br>されていない状態を表します。調査票の項目を確認してください。 |
| 「商品と調査票が一致しません」          | 紐づいている商品が商品マスターにあるが、他調査票の商品であ<br>ることを表します。                      |
| 「コードに一致する商品が見つか<br>りません」 | 紐づいている商品が商品マスターに見つからない、または複数個<br>が検知されたことを表します                  |

3.4. バーコードー覧画面について

アプリで読み込んだバーコード情報はダッシュボードのバーコードー覧ボタンから確認することが出来ます。 バーコードフォルダー覧画面では、フォルダごとに症例の詳細確認や製品の閲覧・削除が可能

バーコードフォルター 見回面 には、フォルタことに症例の計細確認 や 袋 品の 見見・ 削除が 可能です。

| J@ANR                                                      | ホーム   バムMARCOVT   お扱らせ   オンラインマニュアル   よくある質問   ダッシュホード   お聞いたむけせ ログアウト |                                                |                       |                                           |           |                  |                       |       |                      |
|------------------------------------------------------------|------------------------------------------------------------------------|------------------------------------------------|-----------------------|-------------------------------------------|-----------|------------------|-----------------------|-------|----------------------|
| 田原聖子 🔸                                                     | ■ 症例一覧                                                                 |                                                |                       |                                           |           |                  |                       |       |                      |
| ※回びり替え》           RWテスト県立中央病院18 ①           メンパー         1 | レジストリー<br>全て                                                           | <ul> <li>症例識別子</li> <li>登録IDまたは加工ID</li> </ul> | ステータス     を入力     ホ入力 | ]入力中 ]]入力完了 ]] 承                          | 総済み [     | 後の転帰<br>] 30日以上組 | a                     |       | 枝太 リセット              |
| ■ 果計留錄数(承認済み) 85<br>2021年度 0 2020年度 85<br>医員(目整会会員)        | 该当件数:98件                                                               |                                                |                       |                                           |           |                  |                       |       | 14並び替え 量録日頃 ・        |
| ➡ ダッシュボード                                                  | 手续日                                                                    | レジストリー                                         | 調査業種別                 | (空夜(100,96)子                              | 手術時<br>年齢 | 12.81            | 登録日時                  | ステータス | 操作                   |
| = 症例一覧                                                     | 2020年05月07日(木)                                                         | 人工開始手術                                         | THA                   | 加工ID: 0863yv<br>型師D: 00000000018_100      | 49歳       | 男性               | 2021年04月19日(月) 12時55分 | 入力中   | uttien success 79133 |
| 🗹 新规范的登録                                                   | 2021年03月25日(木)                                                         | 人工關節爭倒                                         | 解剖学的TSA/リバース型TSA      | 加工ID: 12345678<br>登録ID: 00000000018_99    | 52歳       | 男性               | 2021年03月29日(月) 11時59分 | 入力中   | ITHE NUSE 7910       |
| 曲 施設メンバー一覧                                                 | 2021年01月16日(土)                                                         | 帮妳讓視下手術                                        | 足關節                   | 加工ID: khyt34865<br>登録ID: 00000000018_98   | 26艘       | 女性               | 2021年03月07日(日) 22時03分 | 未入力   | ITHE NEEL PHILE      |
| 🏭 利用者申請一覧 🛛 💿                                              | 2021年                                                                  |                                                |                       |                                           | et.       | 男性               | 2021年03月07日(日) 22時01分 | 未入力   | ITH NO. MIL          |
| 夏ーオーヒーバ 🎹                                                  | 2021年 ① 「バ                                                             |                                                | - 暫1をクリ               | ックします。                                    | *         | 男性               | 2021年03月04日(木) 22時41分 | 未入力   | ITHE NEEL PHON       |
|                                                            | 20204                                                                  |                                                |                       | //06/0                                    | P 8       | 女性               | 2021年03月03日(水) 09時19分 | 果入力   | ITHE NUSE PHONE      |
|                                                            | 2021                                                                   |                                                |                       | 121351D: 000000000018_94                  | 成         | 女性               | 2021年02月28日(日) 12時05分 | 東入力   | striet sada, 76100   |
|                                                            | 2021年01月04日(月)                                                         | 一般的な整形外科手術                                     |                       | 加工ID: 12344566mmmm<br>型細D: 00000000018_93 | 61歳       | 女性               | 2021年02月25日(木) 13時23分 | 東入力   | ITHE NUSE PHON       |

【バーコードー覧画面 ①症例フォルダの確認】

| J @ A N R                                         |                |                | ホーム    | JOANRIEDUT | お知らせ   オンラインマニュ) | アル   よくある質問   ダッシュボード | お問い合わせ ログアウト   |
|---------------------------------------------------|----------------|----------------|--------|------------|------------------|-----------------------|----------------|
| 田原聖子                                              | Ⅲ バーコードフォルダ一覧  |                |        |            |                  |                       |                |
|                                                   | 適用前 適用後        |                |        |            |                  |                       |                |
| RWテスト県立中央病院18(i)<br>メンバー 1<br>日 駅1+1948数(ほどぶぶ) 85 | 手统日            | フォルダ名          | 机岩名    | 作成者        | 豐錄廢品款            | 作成日時                  | 操作             |
| 2021年度 0 2020年度 85<br>民長 (日勤会会員)                  | 2021年04月01日(木) | 125785558-面倒(2 |        |            |                  |                       | STAR —SE PHIS  |
| ダッシュボード                                           | 2021年03月31日(水) | 20210331-両側(左  | ②「詳細   | をクリ        | ックします            |                       | ++*** -5% ##12 |
| ➡ 症例─照                                            | 2021年03月29日(月) | 87654321-片例    |        |            |                  |                       | JYHH WI WILL   |
| aintiditata                                       | 2021年03月25日(木) | ffhhfs-片肉      |        |            |                  |                       | 詳細 一覧 削除       |
| 曲 施設メンバーー覧                                        | 2021年03月25日(木) | ghhh-片例        | veggie | 田原聖子       | 0                | 2021年03月25日(木) 16時38分 | 詳細 一覧 朔除       |
| 🏭 利用者申請一覧 🛛 🧿                                     |                |                |        |            |                  |                       |                |
| III バーコードーN                                       |                |                |        |            |                  |                       |                |
|                                                   |                |                |        |            |                  |                       |                |

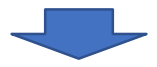

| J@ANR                                   |                     |                       | ホーム   JOANNECOVT   お知らせ   オンラインマニュアル   よくある美味   ダッシュボード お聞い合わせ ログアウト |
|-----------------------------------------|---------------------|-----------------------|----------------------------------------------------------------------|
| 田原聖子                                    | Ⅲ バーコードフォルダー覧 > 詳細: | 20210331              | く一覧に戻る                                                               |
| (1) (1) (1) (1) (1) (1) (1) (1) (1) (1) | 手術日                 | 2021年03月31日(水)        |                                                                      |
| ▲メンバー 1<br>■ 第31世界数(承認者か) 85            | DIIID               | 20210331              |                                                                      |
| 2021年度0 2020年度 85<br>                   | 術者名                 | ШĦ                    |                                                                      |
| ダッシュボード                                 | 作成者                 | 田原 聖子                 | ③ アプリで登録した症例フォルダの情                                                   |
| ■ 症例──Ⅲ                                 | 登録商品款               | 5                     |                                                                      |
| 🗹 新規度例登録                                | 0部位 (左右)            | 両側(左)                 | 報か確認できます。                                                            |
| 曲 施設メンバー一覧                              | O强考                 |                       |                                                                      |
| 🏭 利用君中請一覧 🧔                             | 邁用症例                |                       |                                                                      |
| 夏―┦―匚―八 🛄                               | 作成日時                | 2021年03月31日(水) 13時55分 |                                                                      |
|                                         |                     |                       |                                                                      |

※一覧に戻るボタンでバーコードフォルダー覧に戻ります

| J @ ANR                                       |                                                  |                 | 木-,   | L JOANRICOUT | お知らせ   オンラインマ | *ニュアル   よくある質問   ダッシュボード  | お問い合わせ | ログアウト     |
|-----------------------------------------------|--------------------------------------------------|-----------------|-------|--------------|---------------|---------------------------|--------|-----------|
| 田原型子・                                         | <ul> <li>バーコードフォルダー覧</li> <li>適用前 適用後</li> </ul> |                 |       |              |               |                           |        |           |
| RWテスト県立中央病院18 ()<br>メンバー 1<br>同気計算研究(承認表示) 85 | 学術日                                              | フォルダ名           | 供着名   | 作成者          | 登绿疫岛数         | 作成日時                      |        | 8.15      |
| 2021年度 0 2020年度 85<br>原長 (日整会会員)              | 2021年04月01日(木)                                   | 125785558-両側(左) |       |              |               |                           | 1216   | -91 Piltz |
| ダッシュボード                                       | 2021年03月31日(水)                                   | 20210331-両例(左)  | (1    | )[一覧.        | 」をクリッ         | っします。                     | 1740   | -92 #Htk  |
| ■ 症例一覧                                        | 2021年03月29日(月)                                   | 87654321-片倒     |       |              |               |                           | 1140   | -91 Alle  |
| 🗹 alineneðissa                                | 2021年03月25日(木)                                   | ffhhfs-片侧       | Goff  | 田原聖子         | 3             | 2021年03月25日(木) 18時20分     | ITH -  | -12 7112  |
| 曲 施設メンバー一覧                                    | 2021+03/4230(%)                                  | Annu 24 M       | veyye | LUN M 7      | Ū             | 202140374230(74) 10843075 | 1480   | 34. 1014  |
| 🏥 利用者申請一覧 🧿                                   |                                                  |                 |       |              |               |                           |        |           |
| 11 パーコード一覧                                    |                                                  |                 |       |              |               |                           |        |           |

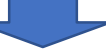

| Ⅲ バーコードフォルダー覧 > バーコードアイテム一覧 |       |             |                |         |                           | ≺ 一覧に戻る |
|-----------------------------|-------|-------------|----------------|---------|---------------------------|---------|
| メーカー                        | 商品名   | カタログ番号      | Al             |         |                           | 操作      |
| デモメーカー1                     | デモ商品  | 1234.56.789 | 12345678901234 |         |                           | AURIC   |
| デモメーカージ                     | デモ商品2 | 2345.67.890 | 23456789012345 | 2345678 |                           | 制脉      |
| デモメーカー 1                    | デモ商品3 | 3456.78.901 | 34567890123456 | 3456739 | 製品情報の削除は<br>[削除]ボタンで行います。 | 和時      |
| デモメーカー1                     | デモ商品2 | 4567.89.012 | 45678901234567 | 4567890 |                           | 朝除      |

【バーコードー覧画面 ②製品情報の確認】

※一覧に戻るボタンでバーコードフォルダー覧に戻ります

## 4. 補足

4.1. 読取り可能なバーコードについて

読取り可能なバーコードは、GS1-128 形式のバーコードとQR コードバーコードです。 海外商品等読取り対応していないものもございますので、<u>商品の外装のバーコードを読取って</u> ください。

パッケージの印刷等の原因により、上記の形式の外装のバーコードでも稀に読取れない場合 がございます。

4.2. 用語解説

【加工ID】

加工ID は、各施設ごとのルールに基づき匿名化された、症例ごとに作成される値です。システム上に保存され記載されていますが、閲覧できるのは登録施設のみです(日整会・関連学会事務局からは閲覧できません)。各施設での症例見直しや登録修正などの場合に参照してください。

[GS1-128]

GS1-128 は、AI(GS1 アプリケーション識別子)に従って表したデータをCODE128 という国際規格の一次元シンボルで表現したバーコードです。AI として、01 が商品識別子、17 が有効期限、 10 がロット番号として定められており、読取ると、「(01)商品識別子(17)有効期限(10)ロット番号」 という形式で表されるデータを読取ることができます。